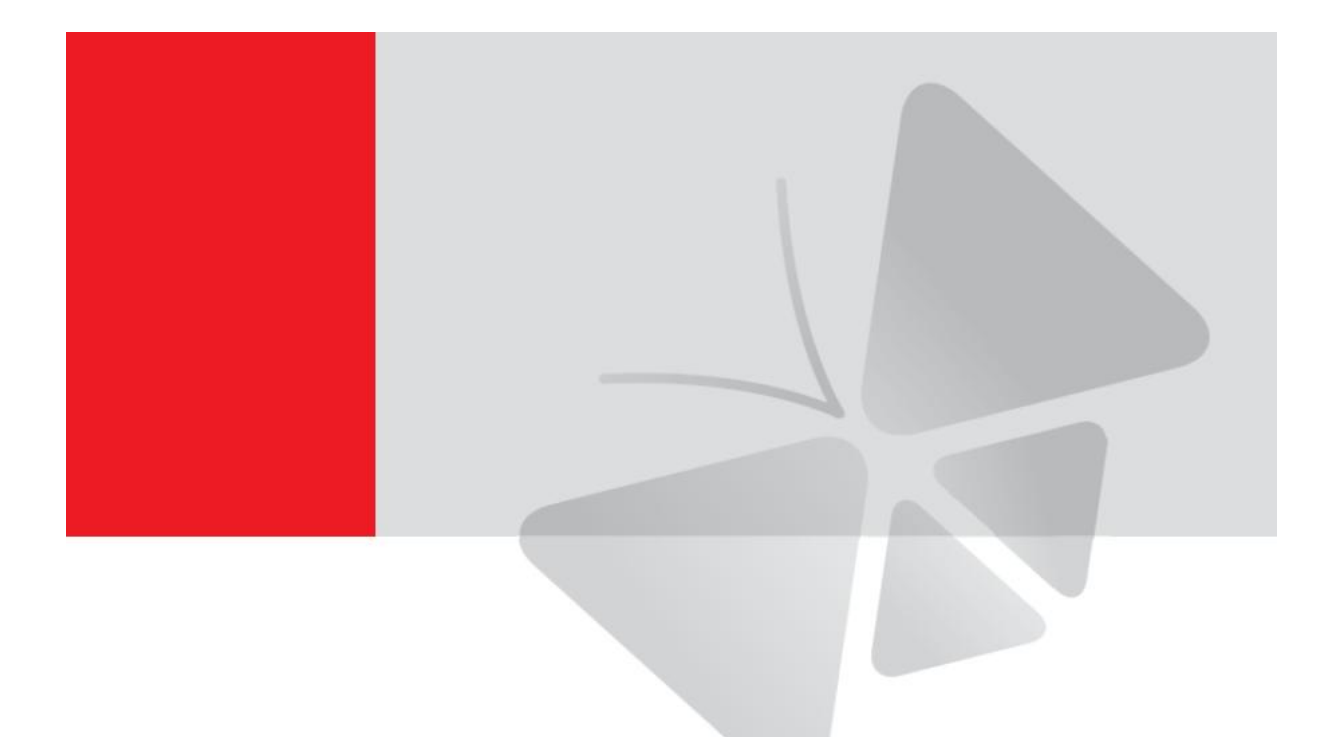

# Podręcznik szybkiej instalacji ACTi NVR

wersja 3.0

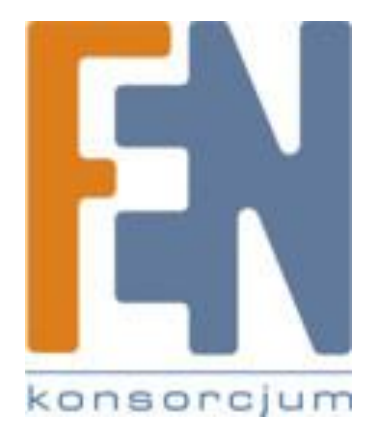

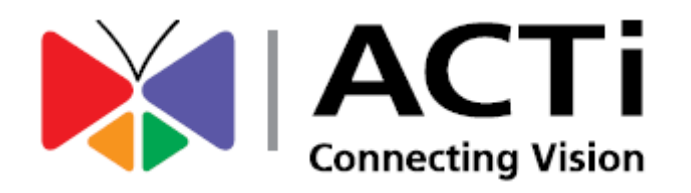

Poznań 2013

## SPIS TREŚCI

| Zanim rozpoczniesz          |
|-----------------------------|
| Instalacja                  |
| Krok1                       |
| Dostęp przez przeglądarkę 5 |
| Krok2                       |
| Logowanie                   |
| Krok3 5                     |
| Kreator instalacji          |
| Krok4 6                     |
| Dodawanie urządzeń          |
| Krok57                      |
| Tworzenie użytkowników9     |
| Krok69                      |
| Harmonogram nagrywania10    |
| Krok7                       |
| Ustawienia kamery 11        |
| Krok8                       |
| Dostosowanie podglądów 11   |
| Krok9 11                    |
| Potwierdzenie12             |
| Krok 10 12                  |
| Gwarancja:                  |

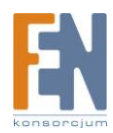

## Zanim rozpoczniesz

Dziękujemy za korzystanie z systemu ACTi NVR 3.0. Ten poradnik wyjaśni Tobie podstawy w jak sposób skonfigurować system serwera ACTi NVR 3.0. Szczegółowe instrukcje znajdziesz w pełnym podręczniku użytkownika: ACTi NVR 3.0 System Administrator's Manual, plik PDF dostępny pod adresem: <u>http://www.acti.com/nvr3</u>

Przed przystąpieniem do instalacji, sprawdź poniższe wymogi, są one niezbędne.

- Upewnij się, że Twój komputer spełnia minimalne wymagania systemowe.
- Odinstaluj poprzednią wersję systemu ACTi NVR 2.x z komputera.
- Na systemie Windows, wyłącz funkcję UAC
- Przygotuj ponad 20GB wolnej przestrzeni na dysku C

### Instalacja

### Krok1

Uruchom plik instalacyjny *ACTi\_NVR\_Server\_Install\_v3.0.05.07.exe*. Postępuj zgodnie z wyświetlanymi instrukcjami w kolejno pojawiających się oknach, aby zakończyć instalację.

| ACTi NVR Server v3.0.05 - InstallShield Wizard                                                                                                    | x |
|----------------------------------------------------------------------------------------------------|---|
| ACTI<br>Connecting Vision                                                                                                    |   |
| License Agreement                                                                                                    |   |
| Please read the following license agreement carefully.                                                                                                    |   |
|                                                                                                    |   |
| Important Notice                                                                                                    | - |
| Please read the terms and conditions of this license agreement<br>carefully before installing the software. This end user license<br>agreement (EULA) is between you (either an individual, or a<br>single legal entity) and ACTi. By installing the software and<br>clicking on the "agree" button, you agree to the term and<br>conditions of this agreement. If you do not agree to this | - |
| I go not accept the terms of the license agreement ○ I go not accept the terms of the license agreement                                                                                                    |   |
| InstallShield                                                                                                    |   |
| < <u>B</u> ack <u>N</u> ext > Cancel                                                                                                    |   |

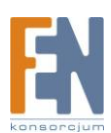

W trakcie instalacji wybierz interfejs sieciowy na którym ma działać serwer

| <b>2</b> | PPortChecker |                      |        | ×      |
|----------|--------------|----------------------|--------|--------|
| ۲s       | etting       |                      |        |        |
|          | Local        |                      |        | ]      |
|          | IP Address   | 0.0.0.0              |        |        |
|          | Listen Port  | 80                   | Status |        |
|          | ListemPort   |                      | Status |        |
|          | Host Root    | \webroot\Application |        |        |
|          |              |                      |        |        |
|          |              |                      | Reset  | Apply  |
| ┎└       |              |                      |        | Cancel |
|          |              |                      |        | Cancer |

0.0.0.0 host lokalny

Kliknij przycisk Finish aby zakończyć instalację.

| ACTi NVR Sen | ver v3.0.05 - InstallShield Wizard                                                                               |
|--------------|----------------------------------------------------------------------------------------------------|
|              | ACTI<br>Connecting Vision                                                                                        |
|              | InstallShield Wizard Complete                                                                                    |
|              | The InstallShield Wizard has successfully installed ACTi NVR<br>Server v3.0.05. Click Finish to exit the wizard. |
|              | < <u>B</u> ack <b>Finish</b> Cancel                                                                              |

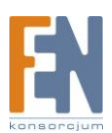

## Dostęp przez przeglądarkę

#### Krok2

Odczekaj kilka sekund, zanim serwer będzie gotowy. Następnie za pomocą przeglądarki Internet Explorer przejdź do adresu http://localhost/

Dodatkowo przy pierwszym uruchomieniu, w oknie przeglądarki pojawi się monit z prośbą o instalację dodatków. Zainstaluj dwa składniki ACTi ActiveX.

Od tego momentu możesz wybrać język interfejsu serwera w polu Language

|                                             | http://localhost/                                   |                                                 |                       |   |              |
|---------------------------------------------|-----------------------------------------------------|-------------------------------------------------|-----------------------|---|--------------|
|                                             | N                                                   | VRv3.0                                          |                       |   |              |
|                                             | Konto<br>Hasło                                      |                                                 |                       |   |              |
|                                             | Język                                               | Polski                                          |                       |   |              |
|                                             | <b>Zapamiętaj</b><br>Automatyc.<br><u>Nie zapam</u> | i <b>Login</b><br>zne logowanie<br><b>iętuj</b> |                       |   |              |
|                                             |                                                     | Login                                           |                       |   |              |
| Ta strona sieci Web chce uruchomić następuj | ący dodatek: "nvMonitor.ocx" z ,                    | ,ACTi Corporation".                             | Jakie jest zagrożenie | ? | Zezwalaj 🔻 🗙 |

### Logowanie

### Krok3

| NVRv3.0                                         | Na stronie logowania wprowadź kolejno:                  |
|-------------------------------------------------|---------------------------------------------------------|
| Konto Hasło                                     | <ul> <li>Konto: Admin</li> <li>Hasło: 123456</li> </ul> |
|                                                 | Następnie kliknij na przycisk " <b>Login</b> ".         |
| Język Polski 🗸                                  | Rozpocznie się krótkie logowanie do systemu             |
| 🗌 Zapamiętaj Login                              |                                                         |
| Automatyczne logowanie<br><u>Nie zapamiętuj</u> | k adowanie                                              |
| Login                                           | Ladowanio                                               |

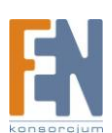

#### Uwaga

Jeśli podczas logowania do serwera napotkasz poniższe problemy, sprawdź odpowiednie rozdziały w podręczniku użytkownika aby uzyskać więcej informacji:

#### 1. Nie można uzyskać dostępu do strony logowania

(1) Serwer nie jest gotowy, należy odczekać chwilę a następnie spróbować połączyć się ponownie.

(2) Port 80 jest aktualnie zajęty przez inną aplikację, proszę wyłączyć aplikację. Rozdział -> Login Failure Troubleshooting

#### 2. Nie można zainstalować kontrolek ActiveX

(1) Użyj 32bitowej wersji przeglądarki Internet Explorer

(2) Funkcja Kontrola konta użytkownika w systemie Windows Vista / 7. Proszę wyłączyć funkcję UAC. Rozdział -> Turn off UAC in Windows

(3) Ustawienia zabezpieczeń programu Internet Explorer ograniczają instalację dodatkowych składników. Proszę dostosować ustawienia przeglądarki IE. Rozdział -> Login Failure Troubleshooting

### Kreator instalacji

#### Krok4

Kreator instalacji poprowadzi Cię przez poszczególne procedury konfiguracji. Jednak możesz skonfigurować te i inne ustawienia NVR później w zakładce konfiguracyjnej serwera

|                      |                          | ••••                                   |                                    |                                     |          |
|----------------------|--------------------------|----------------------------------------|------------------------------------|-------------------------------------|----------|
|                      |                          |                                        |                                    |                                     |          |
|                      |                          |                                        |                                    |                                     |          |
|                      |                          |                                        |                                    |                                     |          |
| Witamy w N∖<br>Można | /R3. Poniż<br>również sl | rsze ustawienia s<br>konfigurować je p | ą niezbędne do<br>oóźniej na stron | o korzystania z<br>ie konfiguracji. | NVR.     |
|                      |                          |                                        |                                    |                                     |          |
|                      |                          |                                        |                                    |                                     |          |
|                      |                          |                                        |                                    |                                     |          |
|                      |                          |                                        |                                    |                                     | Następny |

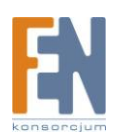

## Dodawanie urządzeń

### Krok5

Przejdź do zakładki konfiguracyjnej serwera Następnie kliknij na ikonę "Urządzenia, Zarządzanie kamerą"

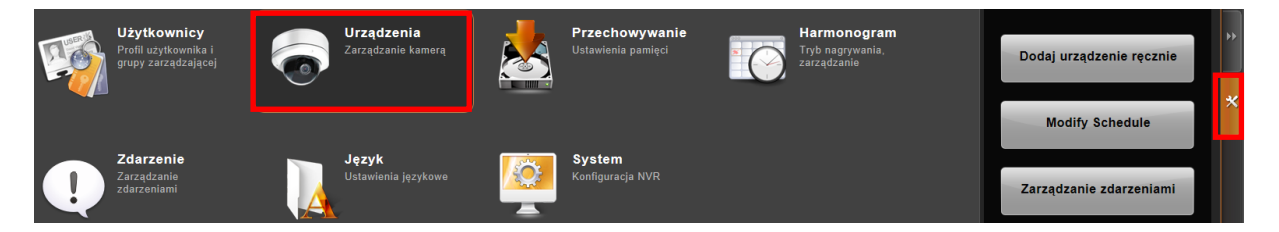

W nowym oknie kliknij na przycisk Dodaj Urządzenie

| Dodaj urządzenie             | Usuń        | Reset               | astosuj           |                |              |       |         |         |
|------------------------------|-------------|---------------------|-------------------|----------------|--------------|-------|---------|---------|
| Lista urządzeń               | Automatyczi | ny zapis ustawień N | VR po podłączeniu | do urządzenia. |              |       |         |         |
| 🔺 🚞 Wszystkie urządzenia (0) | ID 🔺        | Nazwa 🔺             | Adres IP 🔺        | Port HTTP 🔺    | Użytkownik 🔺 | Hasło | Marka 🔺 | Model - |
|                              |             |                     |                   |                |              |       |         |         |
|                              |             |                     |                   |                |              |       |         |         |
|                              |             |                     |                   |                |              |       |         |         |
|                              |             |                     |                   |                |              |       |         |         |
|                              |             |                     |                   |                |              |       |         |         |
|                              |             |                     |                   |                |              |       |         |         |
|                              |             |                     |                   |                |              |       |         |         |
|                              |             |                     |                   |                |              |       |         |         |

Wybierz metodę wyszukiwania kamer, w zależności od środowiska sieciowego

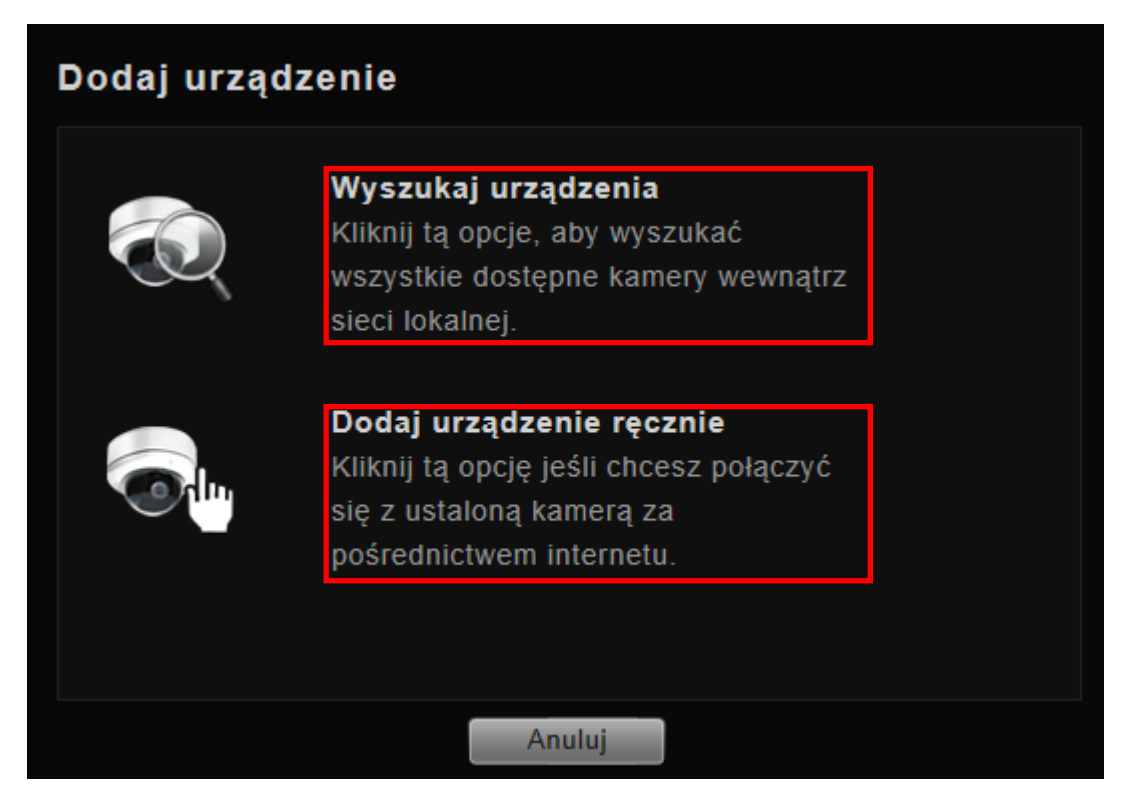

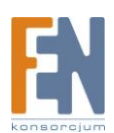

W środowisku sieci lokalnej kliknij na przycisk *"Wyszukaj urządzenia"*, aby automatycznie przeskanować sieć LAN w poszukiwaniu kamer.

| Dodaj   | urządzenie         |                   |              |               |                    |                  |
|---------|--------------------|-------------------|--------------|---------------|--------------------|------------------|
|         |                    |                   |              |               |                    |                  |
| 13 703  | lezionych urządzeń |                   |              |               | Dostępna           | licencja: 16/16  |
|         |                    |                   |              |               | Available C        | OP License: 0/0  |
| IP FILE |                    |                   |              |               | Wyczyść wszystko 🛛 | Zaznacz wszystko |
|         | Adres IP 🔺         | MAC 🗠             | Nazwa 🔺      | Model 🔺       | Kanał 🔺            | Status 🔺         |
|         | 192.168.3.41       | 00:0F:7C:0A:3F:EF | ACTI         | ACTi: D31     | 1                  | <u></u>          |
|         | 192.168.3.42       | 00:0F:7C:0A:3F:6D | ACTI         | ACTI: D31     | 1                  |                  |
|         | 192.168.3.44       | 00:0F:7C:0A:96:7E | ACTI         | ACTI: E12     | 1                  |                  |
|         | 192.168.3.45       | 00:0F:7C:09:8B:29 | ACTI         | ACTi: D11     | 1                  |                  |
|         | 192.168.3.80       | 00:0F:7C:03:53:D9 | ВОК          | ACTI: ACM1231 | 1                  |                  |
|         | 192.168.3.81       | 00:0F:7C:05:A8:83 | TARAS_PTZ    | ACTI: ACM8511 | 1                  |                  |
|         | 192.168.3.82       | 00:0F:7C:06:78:3F | FRONT_PTZ    | ACTI: ACM8511 | 1                  |                  |
|         | 192.168.3.83       | 00:0F:7C:09:28:4F | TCM-1111-TYL | ACTI: TCM1111 | 1                  |                  |
|         | 192.168.3.84       | 00:0F:7C:03:09:41 | KUCHNIA      | ACTI: ACM4201 | 1                  |                  |
|         | 192.168.3.85       | 00:0F:7C:02:33:CD | FRONT        | ACTI: ACM7411 | 1                  |                  |
|         | 192.168.3.86       | 00:0F:7C:04:32:E5 | WIATA        | ACTI: TCM1231 | 1                  |                  |
|         | 192.168.3.170      | 00:0F:7C:07:6E:EB | ACTI         | ACTI: TCD2100 | 1                  | ~                |
|         | 192 168 3 180      | 00:0F:7C:0B:02:45 | ACTI         | ACTI: F32     | 1                  |                  |
|         |                    |                   | Anuluj Zas   | stosuj        |                    |                  |

W środowisku sieci WAN (lub też LAN) kliknij na przycisk *"Dodaj urządzenie ręcznie"*, w kolejnym oknie należy wpisać ręcznie, podstawowe parametry dostępu do kamery.

| Podstawowe ustawienia          |            |  |  |  |  |  |  |
|--------------------------------|------------|--|--|--|--|--|--|
| Uzyskaj ustawienia urządzenia  |            |  |  |  |  |  |  |
| Nazwa urządzenia               | New Device |  |  |  |  |  |  |
| Protokół                       | ТСР        |  |  |  |  |  |  |
| Adres IP                       |            |  |  |  |  |  |  |
| Marka                          | ACTi 🗸     |  |  |  |  |  |  |
| Model                          | ACD2000    |  |  |  |  |  |  |
| Tryb strumieniowy              | QUAD 🗸     |  |  |  |  |  |  |
| Port HTTP                      | 80         |  |  |  |  |  |  |
| Użytkownik                     | Admin      |  |  |  |  |  |  |
| Hasło                          | •••••      |  |  |  |  |  |  |
| Limit czasu połączenia (0-99s) | 5          |  |  |  |  |  |  |

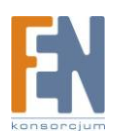

### Tworzenie użytkowników

#### Krok6

Przejdź do zakładki konfiguracyjnej serwera Następnie kliknij na ikonę "Użytkownicy, profil użytkownika i grupy zarządzającej"

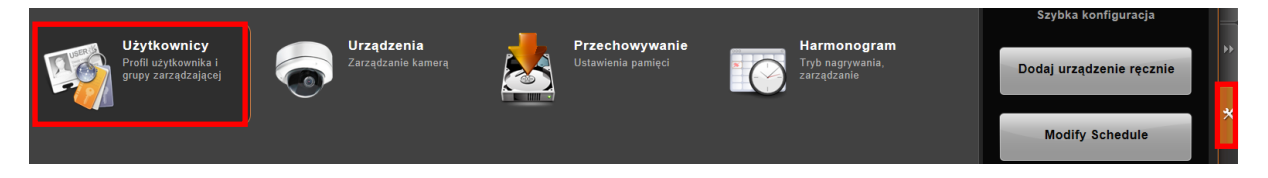

Przejdź do zakładki Grupy użytkownika, i utwórz grupę klikając na przycisk Dodaj, w nowym oknie podaj ID grupy i kliknij na przycisk Zastosuj. Nowa grupa zostanie utworzona. Teraz w polu po niżej możesz nadać uprawnienia dla grupy.

|                     | Dodaj Usuń              | Reset            | Zastosuj | Dod | aj nową                    | grupę        |               |           |  |
|---------------------|-------------------------|------------------|----------|-----|----------------------------|--------------|---------------|-----------|--|
| 🖓 Grupy użytkownika | Тур 👻                   |                  | D 🔺      |     |                            |              |               |           |  |
| 💄 Użytkownicy       | Lokalnie                | Administrator    |          |     | 🔘 Dodaj                    | nową grupę   | użytkowników  |           |  |
|                     | Lokalnie                | User             |          |     | ID                         | Och          | rona          | ×         |  |
|                     |                         |                  |          |     | Nazwa                      |              |               |           |  |
|                     |                         |                  |          |     | Opis                       |              |               |           |  |
|                     |                         |                  |          |     |                            |              |               |           |  |
|                     | Grupa użytkownika : Adn | ninistrator —    |          |     | <ul> <li>Import</li> </ul> | uj nazwę dor | neny jako gru | pę użytk. |  |
|                     | Uprawnienia NVR Up      | orawnienia urzao | dzenia   |     |                            |              |               |           |  |
|                     | Przydziel               |                  |          |     |                            |              |               |           |  |
|                     |                         |                  |          |     |                            |              |               |           |  |
|                     |                         |                  |          |     |                            |              |               |           |  |
|                     |                         |                  |          |     |                            | Anuluj       | Zastos        | suj       |  |

Przejdź do zakładki Użytkownicy i utwórz nowe konto użytkownika klikając na przycisk Dodaj, podaj nazwę konta oraz hasło użytkownika wybierz odpowiednią Grupę następnie kliknij na przycisk *Zastostuj*.

|                   | Dodaj Usuń                | Reset Zastosuj      | Dodaj n | iowego użyt     | tkownika      |     |      |
|-------------------|---------------------------|---------------------|---------|-----------------|---------------|-----|------|
| Grupy użytkownika | Pokaż użytkowników domeny |                     | F       | Typ użytkownika | Domyślny 🔽    |     |      |
|                   | Typ użytkownika 🔺         | Konto użytkownika 🔺 |         | Konto           | Bramka        | nai | il 🗠 |
|                   | Domyślny                  | admin               | · ·     | Nazwa           |               | -   |      |
|                   |                           |                     | 1       | Hasło           | •••••         |     |      |
|                   |                           |                     | 1       | Email           |               |     |      |
|                   |                           |                     | (       | Grupy użytkow   | Administrator |     |      |
|                   |                           |                     |         |                 |               |     |      |
|                   |                           |                     |         | Anuluj          | Zastosuj      |     |      |

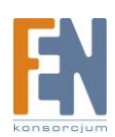

### Harmonogram nagrywania

#### Krok7

Przejdź do zakładki konfiguracyjnej serwera

Następnie kliknij na ikonę "Harmonogram, Tryb nagrywania, zarządzanie"

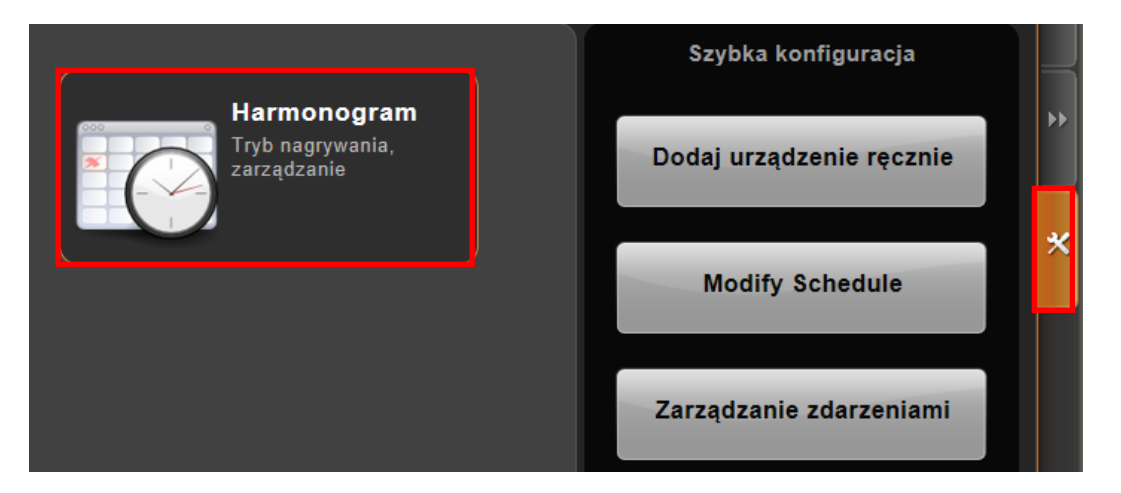

Wybierz urządzenie z listy w lewym oknie. Następnie w ustawieniach harmonogramu wybierz tryb nagrywania: Nagrywanie z harmonogramem lub Rejestracja zdarzenia.

Na osi czasu zaznacz wybrane dni oraz godziny, kiedy ma nastąpić nagrywanie i kliknij przycisk "Zastosuj"

| Lista urządzeń                  | Kopiuj                                                              |        | Rese   | it 👘   | Zasto | suj |   |    |   |   |   |    |    |    |    |    |
|---------------------------------|---------------------------------------------------------------------|--------|--------|--------|-------|-----|---|----|---|---|---|----|----|----|----|----|
| Wszystkie urządzenia (1) 1 ACTi | Ustawieni                                                           | a nagr | ywani  | a      |       |     |   |    |   |   |   |    |    |    |    |    |
|                                 | Bufor przed zdarzeniem (sek)                                        |        |        |        |       |     |   | 5  |   | • |   |    |    |    |    |    |
|                                 | Bufor po zdarzeniu (sek)                                            |        |        |        |       |     |   | 30 |   | - |   |    |    |    |    |    |
|                                 | Zachowaj pliki z nagraniami przez (1-999dni) 30                     |        |        |        |       |     |   |    |   |   |   |    |    |    |    |    |
|                                 |                                                                     |        |        |        |       |     |   |    |   |   |   |    |    |    |    |    |
|                                 | Ustawieni                                                           | a harm | nonogi | ramu _ |       |     |   |    |   |   |   |    |    |    |    |    |
|                                 |                                                                     |        |        |        |       |     |   |    |   | _ |   |    |    |    |    |    |
|                                 | N Obsługa zdarzenia Nagrywanie z harm Rejestracja zdarzenia Wyczyść |        |        |        |       |     |   |    |   |   |   |    |    |    |    |    |
|                                 |                                                                     | 0      | 1      | 2      | 3     | 4   | 5 | 6  | 7 | 8 | 9 | 10 | 11 | 12 | 13 | 14 |
|                                 | Niedz.                                                              |        |        |        | 03:   | 00  |   |    |   |   |   |    |    |    |    |    |
|                                 | Pon.                                                                |        |        |        |       |     |   |    |   |   |   |    |    |    |    |    |
|                                 | Wt.                                                                 |        |        |        |       |     |   |    |   |   |   |    |    |    |    |    |
|                                 | Śro.                                                                |        |        |        |       |     |   |    |   |   |   |    |    |    |    |    |
|                                 | Czw.                                                                |        |        |        |       |     |   |    |   |   |   |    |    |    |    |    |
|                                 | Pt.                                                                 |        |        |        |       |     |   |    |   |   |   |    |    |    |    |    |
|                                 | Sob.                                                                |        |        |        |       |     |   |    |   |   |   |    |    |    |    |    |
|                                 | (-*                                                                 | *      | (      | ×      |       |     |   |    |   |   |   |    |    |    |    |    |

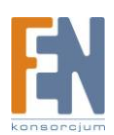

### Ustawienia kamery

### Krok8

Przejdź do zakładki konfiguracyjnej serwera Następnie kliknij na ikonę *"Urządzenia, Zarządzanie kamerą"* Wybierz urządzenie z listy w lewym oknie, i kolejno w zakładkach: Podstawowe / Wideo / PTZ zmieniaj ustawienia kamery.

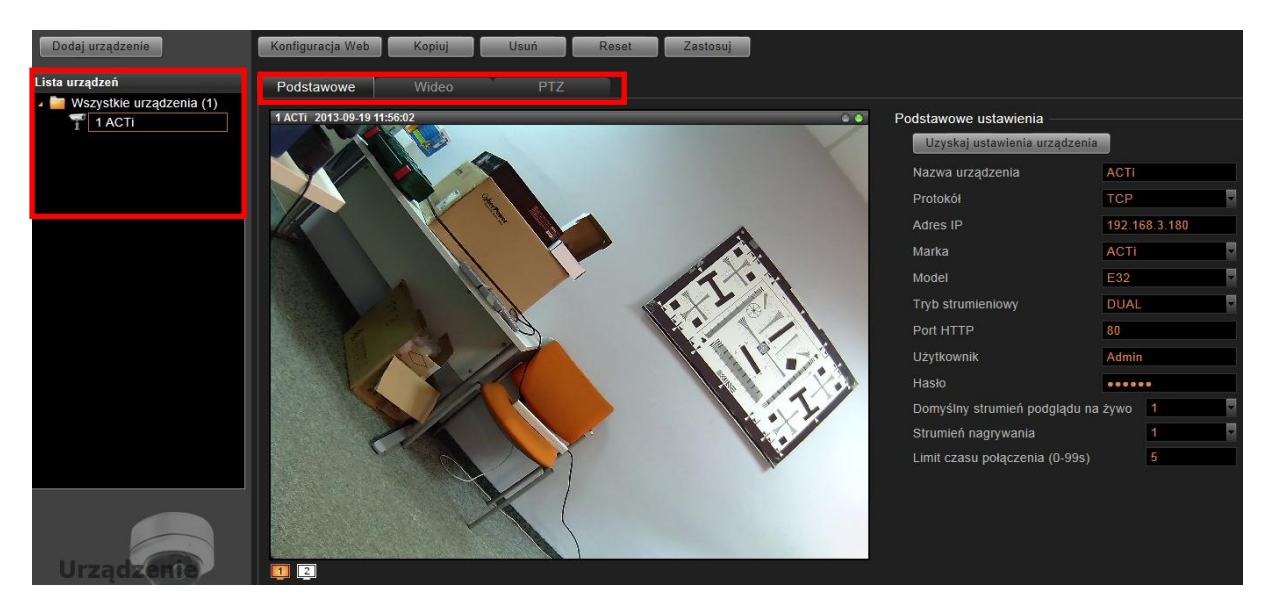

## Dostosowanie podglądów

### Krok9

Przejdź do zakładki podglądu na żywo serwera

Na pasku widoków kliknij na przycisk Stwórz Widok, podaj nazwę nowego widoku, następnie kliknij na przycisk Edytuj Widok aby wybrać odpowiedni układ okien. Po wybraniu odpowiedniego dla siebie układu przeciągnij wybrane kamery z listy urządzeń na odpowiednie okno widoku, aby uzyskać podgląd na żywo. Do okna możesz również dodać mapę wgrywając wcześniej przygotowany plik mapy. Po zakończeniu kliknij na przycisk Zapisz widok. Możesz ustawić ten układ jako domyślny Klikając na przycisk Ustaw widok domyślny.

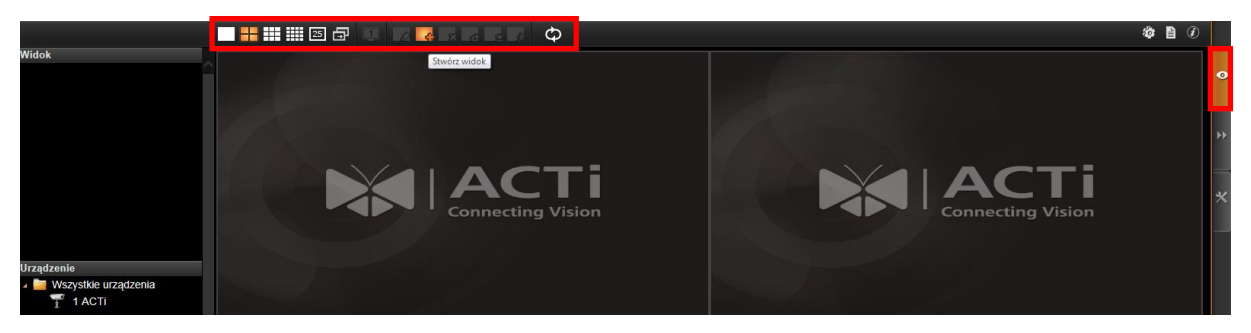

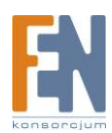

### Potwierdzenie

#### Krok 10

(1) Aby sprawdzić czy wszystkie ustawienia są poprawne i czy dostępny jest podgląd strumienia z kamery na żywo. Przejdź do zakładki Na żywo, wybierz odpowiedni widok lub kamerę z listy po lewej stronie okna.

(2) Aby sprawdzić nagrania, przejdź do zakładki Odtwarzanie, wybierz odpowiedni widok lub kamerę z listy po lewej stronie okna. Przeciągnij wybraną kamerę na oś czasu aby uzyskać dostęp do nagrań.

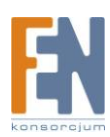

### Gwarancja:

Konsorcjum FEN Sp. z o.o. prowadzi serwis gwarancyjny produktów oferowanych w serwisie dealerskim <u>WWW.fen.pl</u>.

Procedury dotyczące przyjmowania urządzeń do serwisu są odwrotne do kanału sprzedaży tzn.: w przypadku uszkodzenia urządzenia przez klienta końcowego, musi on dostarczyć produkt do miejsca jego zakupu.

#### Skrócone zasady reklamacji sprzętu:

Reklamowany sprzęt powinien być dostarczony w stanie kompletnym, w oryginalnym opakowaniu zabezpieczającym lub w opakowaniu zastępczym zapewniającym bezpieczne warunki transportu i przechowywania analogicznie do warunków zapewnianych przez opakowanie fabryczne.

Szczegółowe informacje dotyczące serwisu można znaleźć pod adresem <u>www.fen.pl/serwis</u>

Konsorcjum FEN współpracuje z Europejską Platformą Recyklingu ERP w sprawie zbiórki zużytego sprzętu elektrycznego i elektronicznego. Lista punktów, w których można zostawiać niepotrzebne produkty znajduje się pod adresem www.fen.pl/download/ListaZSEIE.pdf

#### Informacja o przepisach dotyczących ochrony środowiska

Dyrektywa Europejska 2002/96/EC wymaga, aby sprzęt oznaczony symbolem znajdującym się na produkcie i/lub jego opakowaniu ("przekreślony śmietnik") nie był wyrzucany razem z innymi niesortowanymi odpadami komunalnymi. Symbol ten wskazuje, że produkt nie powinien być usuwany razem ze zwykłymi odpadami z gospodarstw domowych. Na Państwu spoczywa obowiązek wyrzucania tego i innych urządzeń elektrycznych oraz elektronicznych w wyznaczonych punktach odbioru. Pozbywanie się sprzętu we właściwy sposób i jego recykling pomogą zapobiec potencjalnie negatywnym konsekwencjom dla środowiska i zdrowia ludzkiego. W celu uzyskania szczegółowych informacji o usuwaniu starego sprzętu prosimy się zwrócić do lokalnych władz, służb oczyszczania miasta lub sklepu, w którym produkt został nabyty.

Powyższa instrukcja jest własnością Konsorcjum FEN Sp. z o.o.

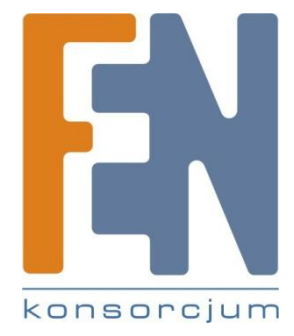

Dział Wsparcia Technicznego

Konsorcjum FEN Sp. z o.o.

Kontakt: help@fen.pl

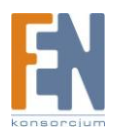